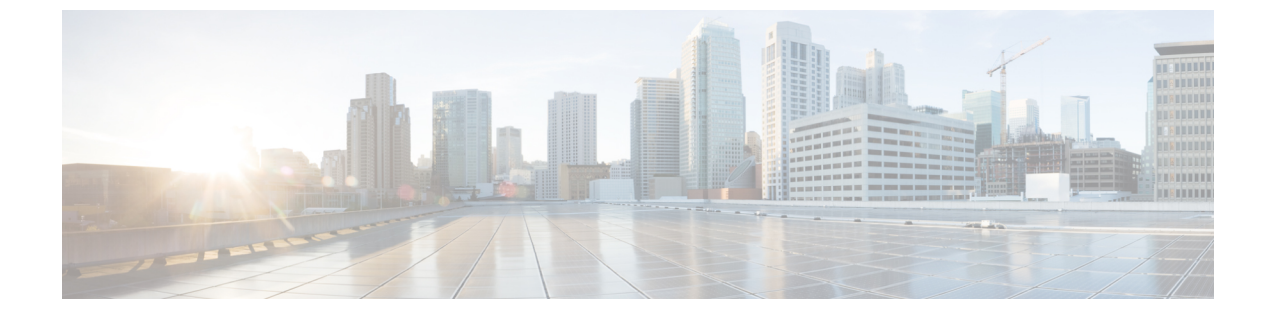

# テキスト読み上げを設定する

• Configuring Text-to-Speech  $(1 \sim - \checkmark)$ 

## **Configuring Text-to-Speech**

概要

テキスト読み上げ(TTS)機能を使用すると、ユニファイドメッセージングのユーザーは、電話を使用して Unity Connection にログインすると、メールを聞くことができます。 音声合成の 詳細は、「テキスト読み上げ」の項のページ 1-10 を参照してください。

## テキスト読み上げを設定するためのタスク リスト

Unity Connection でテキスト読み上げ機能を有効にすると、Exchange または Office 365 のいず れかからアクセス可能な電話からメールを再生できます。

### テキスト読み上げ機能を設定する

- ステップ1 ユニファイドメッセージング ユーザーがアクセスする Exchange サーバーのバージョンに応じた手順に従います。
  - Office 365、Exchange 2019、Exchange 2016、Exchange 2013 または Exchange 2010 で TTS を設定する。
- ステップ2 既存または新規のユニファイドメッセージングサービスのUnityConnectionでテキスト読み上げを有効にし ます。「メールサーバーにアクセスするためのユニファイドメッセージングサービスを作成する」、ペー ジ2-27の項で説明した手順に従い、ユニファイドメッセージングサービスを設定します。
  - (注) [サービス機能(Service Capabilities)]の[テキスト読み上げ(TTS)を使用してExchangeの電子メー ルにアクセスする(Access Exchange Email Using Text-to-Speech (TTS))]チェックボックスがオンに なっていることを確認します。

#### Office 365、Exchange 2019、Exchange 2016、Exchange 2013 または Exchange 2010 で TTS を 設定する

ユニファイドメッセージューザーがアクセスする各 Exchange サーバーで、SSL 証明書を作成し、指定された手順に従ってインストールします。

- 1. Exchange サーバーで、[Exchange Management Shell] を開きます。
- 2. 次のコマンドを入力します。

**new-exchangecertificate -generaterequest -domainname** <*Exchange server*> -**friendlyname** <*friendly name*>-**path c:\csr.txt** 

<*Exchange server*> は Exchange サーバーの IP アドレスまたはホスト名で、<*friendly name*> は Exchange サーバーに選択したわかりやすい名前です

Exchange サーバーのドメイン名は、IP アドレスまたは完全修飾 DNS 名(推奨) である必要があります。これにより、Unity Connection サーバーは Exchange サーバーを正常に ping できます。そうしないと、ユーザーは外部メッセージストアのメールにアクセスできない 場合があります。

- 3. Enter キーを押すと、Csr.txtの名前が入った証明書署名リクエスト(CSR)ファイルがルー トディレクトリに作成されます。
- 4. CSR ファイルを認証局(CA)に送信すると、新しい証明書が生成され、返送されます。

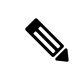

- (注) CA パブリックルート証明書またはパブリックルート証明書チェーンのコピーが必要です。この証明書は、Exchange 2019、Exchange 2016、Exchange 2013、または Exchange 2010 サーバーを 信頼するように Unity Connection を設定するために必要です。
- 5. 次のコマンドを入力します。

import-exchangecertificate -path cpath

<path>は、CA が新しいサーバ証明書を保存するディレクトリの場所です。

6. Enter キーを押して、次のコマンドを入力します。

dir cert:\localmachine\my | fl

- 7. Enter キーを押して、「thumbprint」プロパティをハイライトし、クリップボードにコピー します。
- 8. 次のいずれかのアクションを実行します。
  - ユニファイドメッセージューザーのサービスクラスが、IMAPを使用して外部メール サーバーからメールにアクセスし、カレンダーデータを使用するように設定されてい る場合、次のコマンドを入力します。

enable-exchangecertificate -thumbprint <thumbprint> -services "IIS,IMAP"

 ユニファイドメッセージューザーのサービスクラスが、IMAPを使用して外部メール サーバーからメールにアクセスし、カレンダーデータを使用するように設定されていない場合、次のコマンドを入力します。

enable-exchangecertificate -thumbprint <thumbprint> -services "IIS"

• Enter キーを押します。

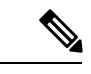

(注) Office 365 で TTS を使用する場合、特定の設定を行う必要はあり ません。

I

Office 365、Exchange 2019、Exchange 2016、Exchange 2013 または Exchange 2010 で TTS を設定する

翻訳について

このドキュメントは、米国シスコ発行ドキュメントの参考和訳です。リンク情報につきましては 、日本語版掲載時点で、英語版にアップデートがあり、リンク先のページが移動/変更されている 場合がありますことをご了承ください。あくまでも参考和訳となりますので、正式な内容につい ては米国サイトのドキュメントを参照ください。